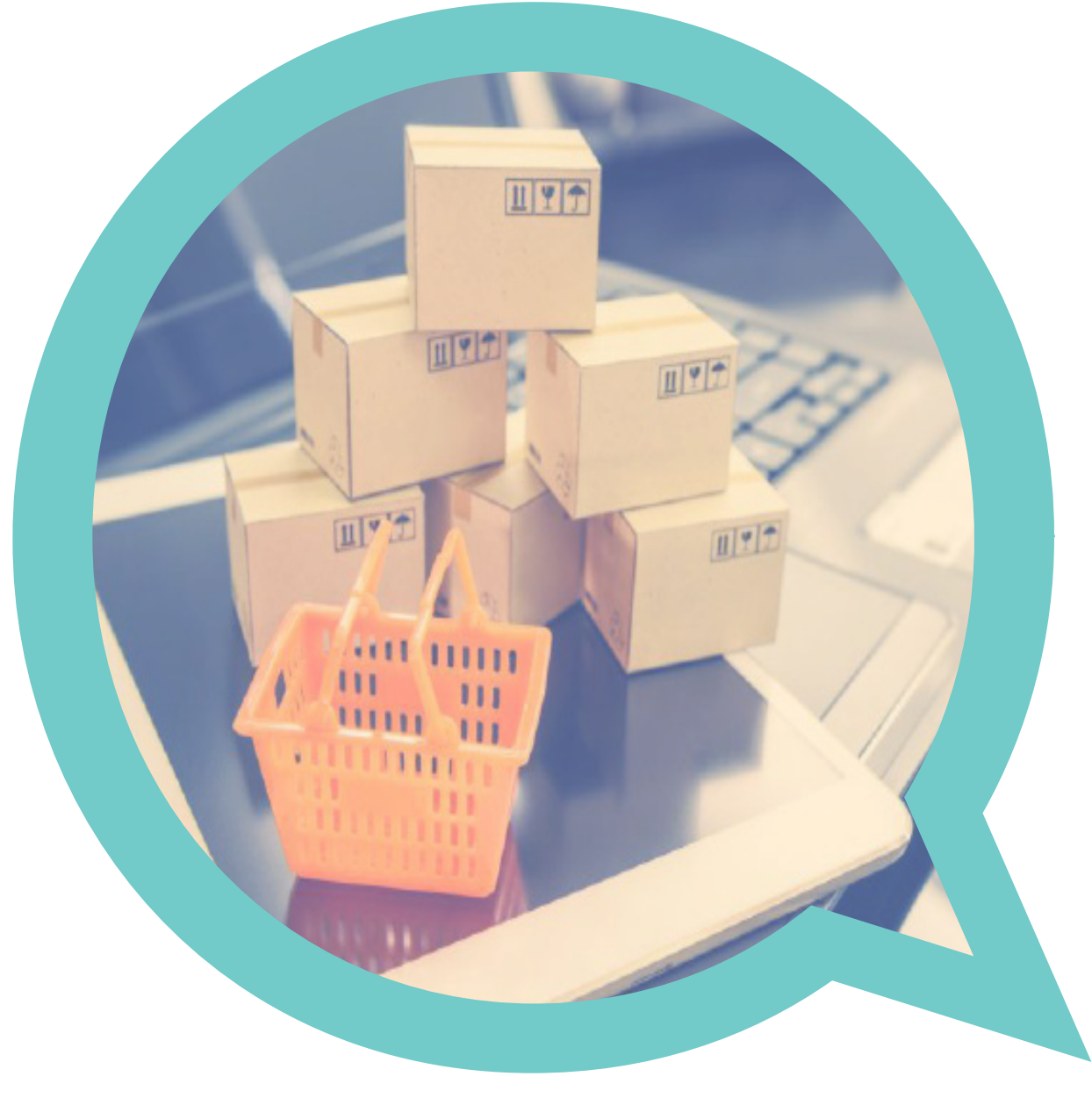

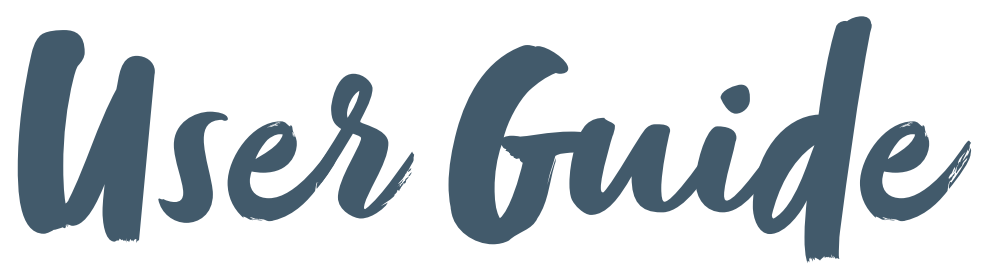

A quick guide to your online print system

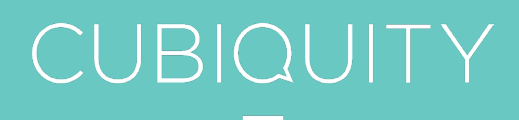

### YOUR TEAM.

#### Who are we?

We're an award-winning, integrated creative design and specialist print procurement agency. We help our clients better connect with their customers, whoever and wherever they are, by providing them with both products and solutions that enhance their business operations.

#### Get in touch

We're on hand to offer advice, discuss projects, manage all your orders and ensure that processes run efficiently and smoothly. For all standard day to day orders you can use our handy on-line system (details follow on the next page).

If you have a project that requires more input then please give us a call. For all email enquires and quotes drop us a line at <u>kingsportrait@cubiquitymedia.com</u>.

Help Desk Call 01883 621 130 Email kingsportrait@ cubiquitymedia.com

### **GETTING STARTED.**

### Getting started and accessing the site

- 1 To access the Cubiquity portal please, copy and paste the link below into your web page address bar and click enter portraitscheme.cubiquityonline.com
- 2 You can also save this in your browser's Favourites for ease of access.
- 3 Register your details in the New User Registration form, completing all requested details in full. We aim to authorise your registration within 24 hours, and you will receive an email when authorised.

| PLEASE NOTE THE STSTEM WILL CLOSE ON THE 2ND FEBRUARY 20<br>YOUR ORDER BEFORE THIS DEADLINE. | 124 FOR ANT NEW REQUESTS SU PLEASE I                                                                                                    |
|----------------------------------------------------------------------------------------------|----------------------------------------------------------------------------------------------------|
| For any queries regarding the ordering process please email kingspor                         | trait@cubiquitymedia.com                                                                                                    |
| New User Registration. * Required fields                                                     |                                                                                                    |
| * First Name:                                                                                | Existing User Login                                                                                                    |
|                                                                                              | Email:                                                                                                    |
| * Last Name:                                                                                 |                                                                                                    |
|                                                                                              | Password:                                                                                                    |
| * Email Address:                                                                             |                                                                                                    |
|                                                                                              | C Keep me logged in                                                                                                    |
| * Confirm Email:                                                                             | Forgotten password?                                                                                                    |
|                                                                                              | Login                                                                                                    |
| * Confirm your Public Authority Type:                                                        | , in the second second s |
| Please select 🗸                                                                              |                                                                                                    |
| * Public Authority Name e.g. South Bank School:                                              |                                                                                                    |
|                                                                                              |                                                                                                    |
|                                                                                              |                                                                                                    |

#### Help Desk

Call 01883 621 130

Email kingsportrait@ cubiquitymedia.com

### Changing your password and checking your details

- 1 Simply click on the My Account menu
- 2 Click on the **Reset Password** link. Enter your old and new password details and click **Change password**.
- 3 This is now your new password for the next time you log in.

| r Accoont       | Change password   |  |
|-----------------|-------------------|--|
| Customer into   |                   |  |
| Addresses       | Old password:     |  |
| Orders          | Old password      |  |
| Change password | New password:     |  |
|                 |                   |  |
|                 | Confirm password: |  |
|                 |                   |  |
|                 | Change password   |  |
|                 |                   |  |

## ORDERING.

### **Online ordering**

- 1 After your registration has been authorised, please sign in with your email address and password.

Qty

Help Desk Call 01883 621 130 Email kingsportrait@ cubiquitymedia.com

2 Once you have logged in, scroll down and click on the portrait.

3 Click the button to add this item to your basket. Please note that you are only able to order one portrait at a time.

# CHECKOUT.

#### Completing your order

1 To return to your basket, click the **Basket** button in the top right corner. You can keep your shopping basket open for as long as you like.

Please add any special delivery instructions (e.g. room number) and any dates you may be closed between February - April 2024.

When you're ready to place your order, click **Checkout**.

- 2 Choose a **Delivery address** from the dropdown menu then press continue. If the delivery address is incorrect, please contact us using the <u>Query Form</u>.
- 3 You will then be presented with the confirm order screen. Please check all details are correct, then press **Confirm**.

You will then receive an email confirmation of your order.

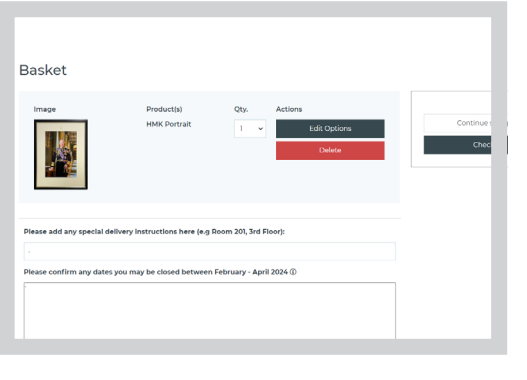

| Che | eckout                                                                                                    |  |
|-----|----------------------------------------------------------------------------------------------------|--|
| 1   | Delivery address                                                                                                    |  |
| P   | ease select your address from the drop down menu below. If this address is incorrect<br>please raise this using the Query Form link below and we will review your request. |  |
|     | and MeDevel D. 17. Overan St. Westweeters West Midlands, MM 2000 United View, 14                                                                                           |  |

| Checkout                                        |      |
|-------------------------------------------------|------|
| 1 Billing address                               |      |
| 2 Delivery address                              |      |
| 3 Confirm order                                 |      |
| Order summary                                   |      |
|                                                 |      |
| Product(s)                                      | Qty. |
| Product(s)<br>HMK Portrait                      | 90x1 |
| Product(s)<br>HMC Potrait<br>Estra -<br>Estra - | 9051 |

| Help Desk          |
|--------------------|
| Call               |
| 01883 621 130      |
| Email              |
| kingsportrait@     |
| cubiquitymedia.com |

## PAST ORDERS.

### **Order history**

Click **Order History** in the top menu to see all past orders that you have placed and their current status. You can filter orders by their status.

| ni Actourt<br>Cupanne info<br>Addresses<br>Godes<br>Change peswoord | Orders                                   |                                                    |
|---------------------------------------------------------------------|------------------------------------------|----------------------------------------------------|
|                                                                     | Sort By:                                 | Date Descending                                    |
|                                                                     | Search in:                               | Orderid   Search in orders  Soa                    |
|                                                                     | Show:                                    | All Cancelled Completed In Progress Unpaid Pending |
|                                                                     |                                          | << 1/2 >>>>>>>>>>>>>>>>>>>>>>>>>>>>>>>>>>>         |
|                                                                     | Order Number<br>Order date:<br>05/1/2023 | In Progress                                        |
|                                                                     |                                          | Click Here To Show/Hide Order Details              |

Help Desk Call 01883 621 130 Email kingsportrait@ cubiquitymedia.com

**In Progress** means the order has been accepted and is being produced.

**Completed** means the order has been fulfilled and will be with you shortly.

### **Order lead times**

Delivery of the portraits are expected between February and April 2024.